# CÓMO INSCRIBIRSE AL CURSO DE INGRESO 2022 DE LA CARRERA DE ABOGACÍA

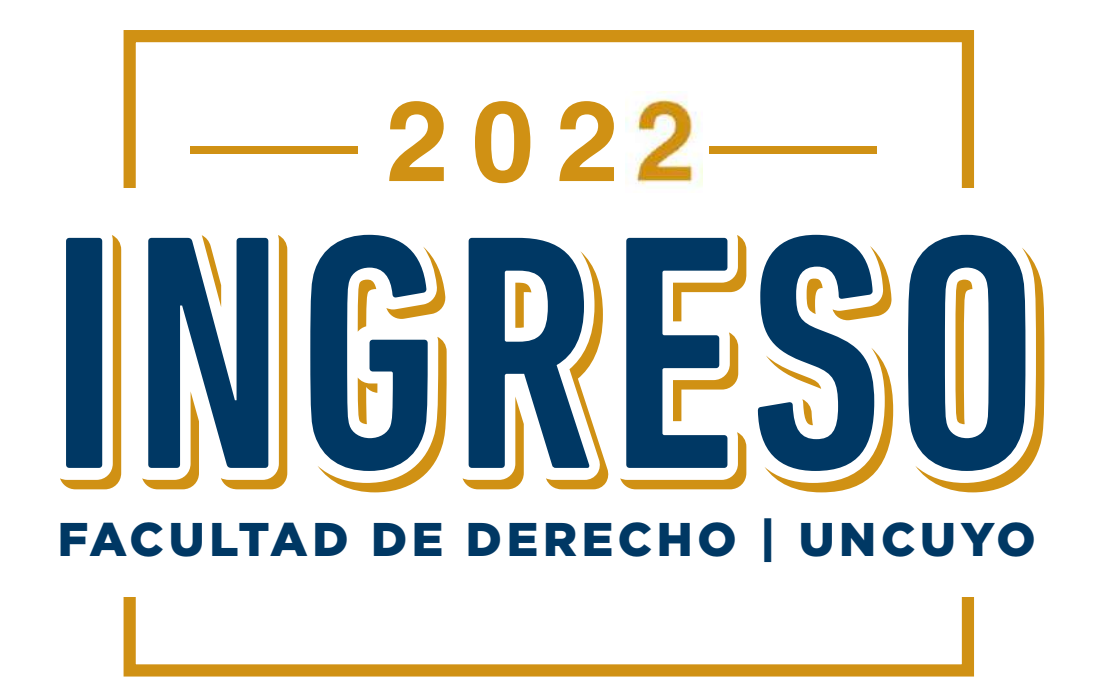

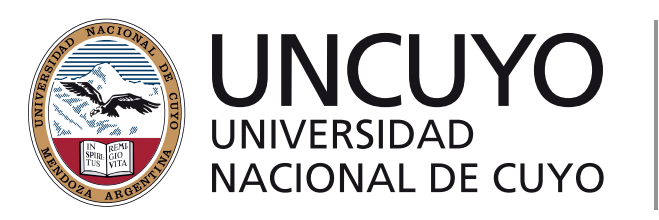

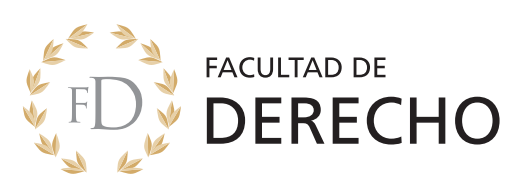

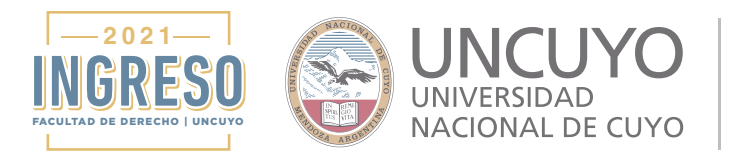

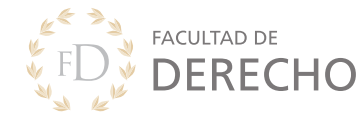

En este tutorial te explicaremos como inscribirte al Preuniveristario 2021 de la Facultad de Derecho de la Universidad Nacional de Cuyo.

Para tener en cuenta:

- Hacer la inscripción de una computadora o notebook.
- Es indispensable que tengas una cuenta de correo electrónico

   Te recomendamos que sea una cuenta activa y que uses habitualmente ya que por este medio nos estaremos comunicando con vos.

### PASO 1: GENERAR UN USUARIO

Ingresá a link de la plataforma de inscripción

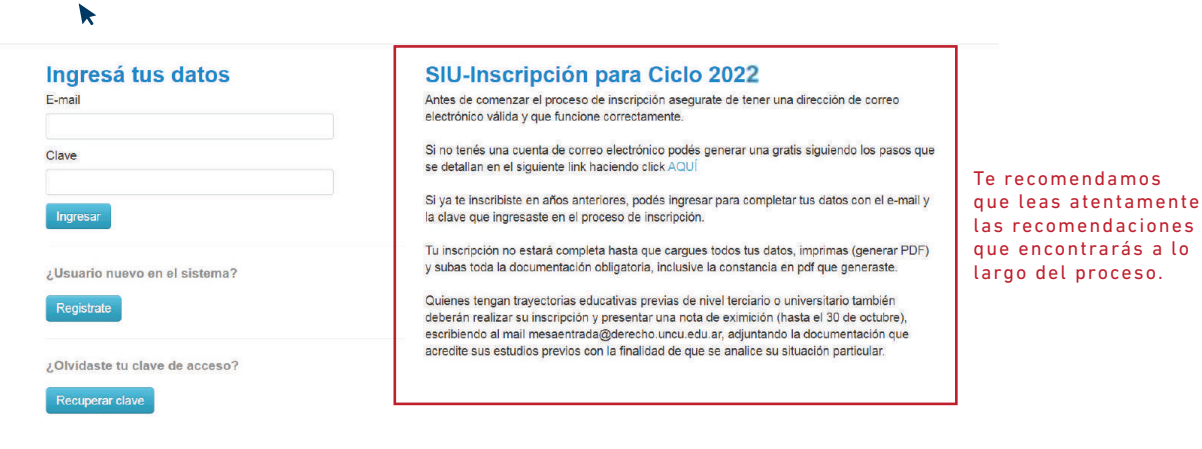

#### Hacé click en **REGISTRATE**

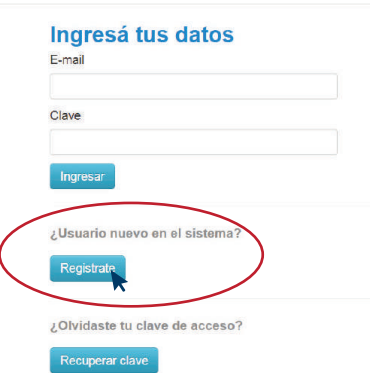

#### SIU-Inscripción para Ciclo 2022

Antes de comenzar el proceso de inscripción asegurate de tener una dirección de correo electrónico válida y que funcione correctamente.

Si no tenés una cuenta de correo electrónico podés generar una gratis siguiendo los pasos que se detallan en el siguiente link haciendo click AQUÍ

Si ya te inscribiste en años anteriores, podés ingresar para completar tus datos con el e-mail y la clave que ingresaste en el proceso de inscripción.

Tu inscripción no estará completa hasta que cargues todos tus datos, imprimas (generar PDF) y subas toda la documentación obligatoria, inclusive la constancia en pdf que generaste.

Quienes tengan trayectorias educativas previas de nivel terciario o universitario también debrefan realizar su inscripción y presentar una nota de eximición (hasta el 30 de octubre), escribiendo al mail mesentrada@derecho unuci edu ar, acjuntando la documentación que acredite sus estudios previos con la finalidad de que se analice su situación particular.

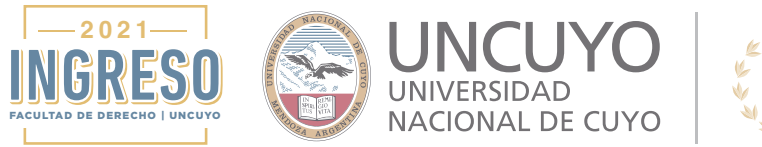

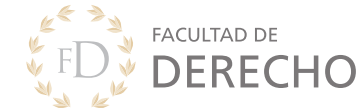

# En la siguiente pantalla deberás completar todos los campos y luego hacer click en **GENERAR USUARIO**.

| entes de comenzar el proceso<br>le inscripción asegurate de                                    | ATENCIÓN: los datos cargados en est<br>Por favor, verificá que los mism | a pantalla no podrán ser modificados posteriormente.<br>nos sean correctos antes de generar el usuario. |
|------------------------------------------------------------------------------------------------|-------------------------------------------------------------------------|----------------------------------------------------------------------------------------------------|
| lectrónico válida y que<br>uncione correctamente.                                              | Datos del usuario                                                       |                                                                                                    |
| Completá los campos de este<br>ormulario con atención.<br>UEGO NO PODRÁS                       | E-mail (*)                                                              | Repetir e-mail (*)                                                                                      |
| ina vez completado podrás<br>Igresar al sistema, con el<br>suario y clave que ingresás<br>hora | Clave (*)                                                               | Reingresá la clave (*)                                                                                  |
|                                                                                                | Datos personales                                                        |                                                                                                    |
|                                                                                                | Apellido (*)                                                            | Nombres (*)                                                                                             |
|                                                                                                | Nacionalidad (*)                                                        | País emisor del documento (*)                                                                           |
|                                                                                                | - Seleccioná -                                                          | • •                                                                                                    |
|                                                                                                | Tipo de Documento (*)                                                   | Número de documento (*)                                                                                 |
|                                                                                                | - Seleccioná -                                                          | ×                                                                                                    |
|                                                                                                |                                                                         |                                                                                                    |

Crean pueve ucuerie

ATENCIÓN: los datos cargados en esta pantalla no podrán ser modificados posteriormente. Por favor, verificá que los mismos sean correctos antes de generar el usuario.

Realizado este paso te llegará un mail a la casilla de correo electrónico que registraste para confirmar tu usuario.

| Para activar tu acceso a Inscripció<br>Si no lo re<br>Si no,<br>Si no, | Tus datos se grabaron correctamente.<br>n. ingresă a tu cuenta de correo y segui los pasos indicados en el mail que te enviamos.<br>cibiste, puede estar en la carpeta de correo no deseado (SPAM).<br>podés solicitar el reenvio del mail clickeando en este link,             |
|------------------------------------------------------------------------|----------------------------------------------------------------------------------------------------|
| Ingresá tus datos                                                      | SIU-Inscripción para Ciclo 2022                                                                                                    |
| E-mail                                                                 | Antes de comenzar el proceso de inscripción asegurate de tener una dirección de correo<br>electrónico válida y que funcione correctamente.                                                                                                    |
| Clave                                                                  | Si no tenés una cuenta de correo electrónico podés generar una gratis siguiendo los pasos qu<br>se detallan en el siguiente link haciendo click AQUI                                                                                                    |
| Ingresar                                                               | Si ya te inscribiste en años anteriores, podés ingresar para completar tus datos con el e-mail y<br>la clave que ingresaste en el proceso de inscripción.                                                                                                    |
| ¿Usuario nuevo en el sistema?                                          | Tu inscripción no estará completa hasta que cargues todos tus datos, imprimas (generar PDF<br>y subas toda la documentación obligatoria, inclusive la constancia en pdf que generaste.                                                                                          |
| Registrate                                                             | Quienes tengan trayectorias educativas previas de nivel terciario o universitario también<br>deberán realizar su inscripción y presentar una nota de eximición (hasta el 30 de octubre),<br>escribiendo al mail mesaentrada@derecho uncu edu ar adjuntando la documentación que |
| 2 Olvidaste tu clave de acceso?                                        | acredite sus estudios previos con la finalidad de que se analice su situación particular.                                                                                                    |

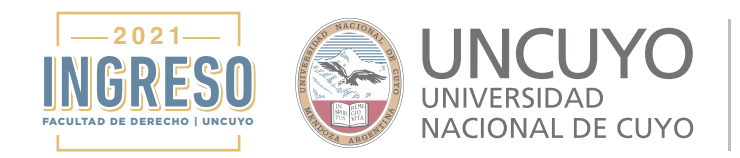

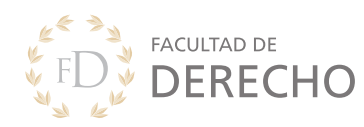

# Dentro del mail que te llegó hacé click en el enlace que te indica para confirmar tu usuario.

Preinscripcion Facultad de Derecho <preinscripcion@derecho.uncu.edu.ar>

 19:18 (hace 12 minutos)
 ★
 ★

 Para mí \*

 Este e-mail fue enviado para iniciar el proceso de activación de la cuenta de Inscripción asociada con la dirección de e-mail pruebaderechouncuyo@gmail.com. Por favor, verificá que los datos ingresados sean correctos:

 Apellido: ESTEBAN
 Nombres: PÉREZ
 Nacionalidad: ARGENTINO
 País emisor del documento: ARGENTINA
 Tipo de Documento: DOCUMENTO NACIONAL DE IDENTIDAD
 Nro. Documento: 27547508
 Si los datos son correctos, entonces seguí este link para completar el alta en Preinscripción: https://preinscripcion.derecho.uncu.edu.ar/preinscripcion/derecho/acceso/login?auth=token&t=99c785ca43c150f5e2880de752e37f539fc601d7
 Si olicitaste este mail, simplemente ignoralo.

¡Listo! Ya tenés un usuario y automáticamete te llevará a la página donde empezás a realizar la carga de datos para inscribirte.

### PASO 2: COMPLETAR TUS DATOS

Lo primero que debes hacer es seleccionar propuesta. Para eso hacés click en **ELEGIR PROPUESTA** 

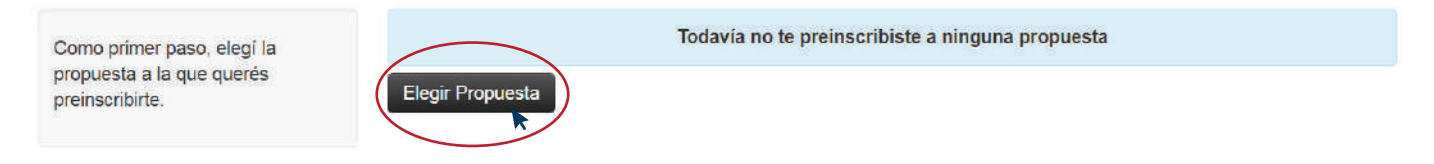

Luego seleccionas las opciones de la carrera de abogacía y click en ACEPTAR

| Responsable Académica (*) |   |
|---------------------------|---|
| FACULTAD DE DERECHO       | ~ |
| Propuesta (*)             |   |
| ABOGACIA                  | ~ |
| Ubicación (*)             |   |
| Sede Unica                | ~ |
| Modalidad (*)             |   |
| Presencial                | ~ |

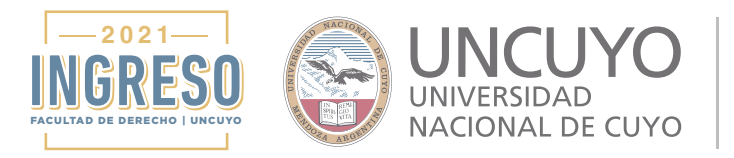

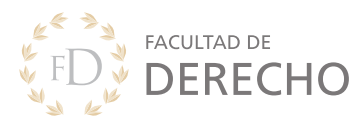

#### Para tener en cuenta:

- Los campos marcados con asteristco (\*) son obligatorios.
- No necesitás cargar todos los campos obligatorios en una sola sesión.
   Siempre podrás ingresar nuevamente con tu usuario y contraseña.
- Recordá siempre hacer click en GUARDAR cada vez que cargas en las diferentes categorías.

Una vez que elegiste la carrera deberás realizar la carga de todos tus datos haciendo click en las categorías que tenés en el menú de tu izquierda: Datos adicionales, Datos principales, Datos personales, Financiamiento de estudios, Situación laboral, Situación familiar, Estudios, Tecnología y Datos de salud.

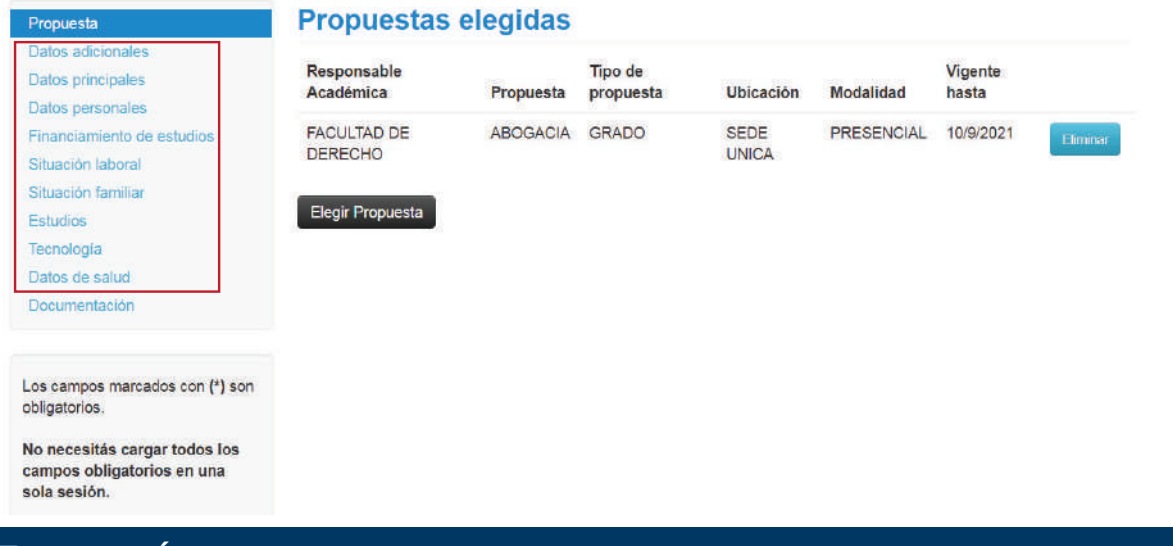

**ATENCIÓN:** Si no has cargado toda la información requerida obligatoria el sistema no te permitirá descargar el PDF necesario para este paso y destacará en color rosado aquellos datos que aún te falta cargar.

| Propuesta                  | Datos adicionales                                                                             | Guardar              |
|----------------------------|-----------------------------------------------------------------------------------------------|----------------------|
| Datos adicionales          |                                                                                               |                      |
| Datos principales          | Turno (Para el caso que se permita alguna actividad presencia                                 | al v estará suieto a |
| Datos personales           | disponibilidad)                                                                               |                      |
| Financiamiento de estudios |                                                                                               |                      |
| Situación laboral          | Turno (Para el caso que se permita alguna actividad presencial y estará sujeto a disponibilio | dad)                 |
| Situación familiar         | Mañana 🗸                                                                                      |                      |
| Estudios                   |                                                                                               |                      |
| Tecnología                 |                                                                                               |                      |
| Datos de salud             |                                                                                               | Guardar              |
| Documentación              |                                                                                               | Oddrudi              |

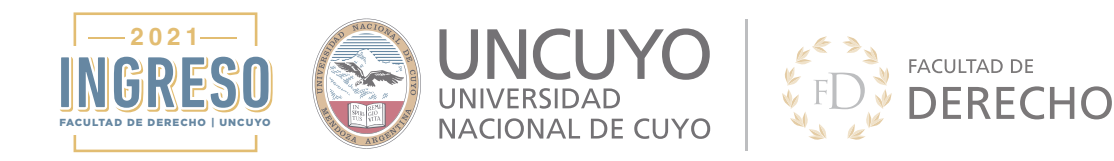

Una vez que completaste todos los campos obligatorios podrás descargar el PDF necesario para completar tu inscripción haciendo click en **GENERAR PDF.** 

|                                 | the second second second second second second second second second second second second second second second se |         |
|---------------------------------|----------------------------------------------------------------------------------------------------|---------|
| Propuesta                       | Datos de salud                                                                                                  | Guardar |
| Datos adicionales               |                                                                                                    |         |
| Datos principales               | Datos de salud                                                                                                  | *2      |
| Datos personales                |                                                                                                    |         |
| Financiamiento de estudios      | Cobertura de salud (*)                                                                                          |         |
| Situación laboral               | Por ser familiar a cargo (de padre, madre, cónyuge o tutor)                                                     |         |
| Situación familiar              | □ J Sos cellaco?                                                                                                |         |
| Estudios                        |                                                                                                    |         |
| Tecnologia                      |                                                                                                    |         |
| Datos de salud                  |                                                                                                    | Guardar |
| Documentación                   |                                                                                                    |         |
| .os campos marcados con (*) son | No has ingresado datos de discapacidad.                                                                         |         |
| bligatorios.                    | Agregar dato                                                                                                    |         |
| lo necesitás cargar todos los   |                                                                                                    |         |
| ampos obligatorios en una       |                                                                                                    |         |
| ola sesión.                     |                                                                                                    |         |

Una vez descargado te recomendamos que lo guardes en un lugar donde te sea fácil encontrarlo.

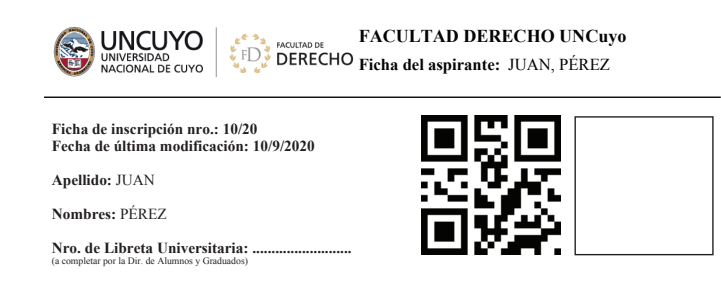

Así es el encabezado del PDF que descargarás. Es una constancia de la carga de datos.

## **PASO 3:** CARGA DE LA DOCUMENTACIÓN

Para realizar la carga de documentación deberás hacer click en DOCUMENTACIÓN

| Propuesta                                                                   | Propuestas               | elegidas  |                      |           |            |                  |
|-----------------------------------------------------------------------------|--------------------------|-----------|----------------------|-----------|------------|------------------|
| Datos adicionales<br>Datos principales<br>Datos personales                  | Responsable<br>Académica | Propuesta | Tipo de<br>propuesta | Ubicación | Modalidad  | Vigente<br>hasta |
| Financiamiento de estudios<br>Situación laboral<br>Situación familiar       | FACULTAD DE<br>DERECHO   | ABOGACIA  | GRADO                | SEDE      | PRESENCIAL | 10/9/2021        |
| Estudios<br>Tecnología<br>Datos de salud                                    | Elegir Propuesta         |           |                      |           |            |                  |
| Documentación                                                               |                          |           |                      |           |            |                  |
| Los campos marcados con (*) son<br>obligatorios.                            |                          |           |                      |           |            |                  |
| No necesitás cargar todos los<br>campos obligatorios en una<br>sola sesión. |                          |           |                      |           |            |                  |

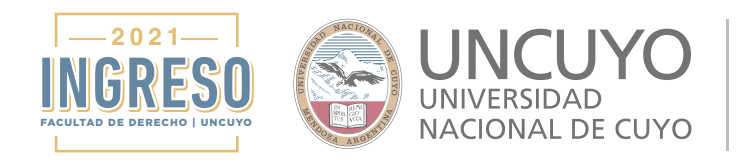

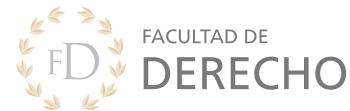

#### Para tener en cuenta:

• EL TAMAÑO MÁXIMO PERMITIDO por archivo es: 2 MB

• Las extensiones de archivo que podés subir son: pdf, doc, docx, odt, png, jpg, jpeg, gif, bmp.

• Para dar por finalizada tu inscripción deberás completar la carga de toda la documentación obligatoria:

- Certificado de alumno regular de la secundaria - Si presentas este certificado no es obligatorio el Certif. provisorio de egreso o Certif. definitivo de Egreso

- Constancia de carga de datos (PDF descargado)
- Constancia de CUIL
- Documento de identidad
- Foto

Una vez dentro de Documentación deberás ir cargando todas las categorías, una por una. Para hacerlo deberás hacer click en **SELECCIONAR ARCHIVO** 

| Certificado de                                    | lumno regular                                                              |                                         |
|---------------------------------------------------|----------------------------------------------------------------------------|-----------------------------------------|
| Certificado de alumno<br>egreso o Certif. definit | egular de la secundaria - Si presentas este certificado no<br>/o de Egreso | es obligatorio el Certif. provisorio de |
| Soloopiopar arabiyo                               | No se eligió archivo                                                       | Subir                                   |

Luego buscarás en tu PC el archivo que deseas subir y hacés click en ABRIR

| Organizar 👻 Nu                                 | ieva carpeta |                               |                   |             | i≡ • 🔟 | 0 |  |
|------------------------------------------------|--------------|-------------------------------|-------------------|-------------|--------|---|--|
| 😭 Favoritos                                    | Nor          | nbre                          | Fecha de modifica | Tipo        | Tamaño |   |  |
| 📜 Descargas                                    |              | Certificado de Alumno Regular | 10/09/2020 03:26  | Archivo PDF | 16 KB  |   |  |
| 🔛 Sitios recientes                             |              |                               |                   |             |        | 2 |  |
| Escritorio                                     | 4            |                               |                   |             |        |   |  |
|                                                |              |                               |                   |             |        |   |  |
|                                                |              |                               |                   |             |        |   |  |
| 🕞 Bibliotecas                                  |              |                               |                   |             |        |   |  |
| Bibliotecas                                    |              |                               |                   |             |        |   |  |
| Bibliotecas<br>DERECHO                         |              |                               |                   |             |        |   |  |
| Bibliotecas<br>DERECHO<br>Documentos           |              |                               |                   |             |        |   |  |
| Bibliotecas DERECHO Documentos Imágenes Música |              |                               |                   |             |        |   |  |

Contificante de colord poisefísion

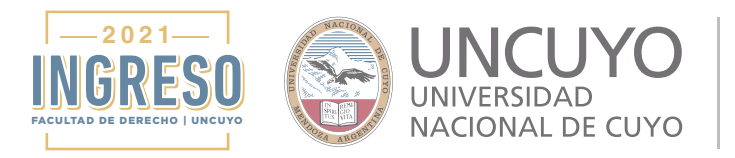

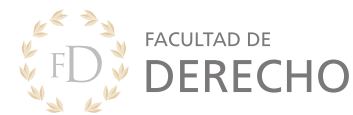

Subi

#### Luego solo queda que hagas click en SUBIR

#### Certificado de alumno regular

Certificado de alumno regular de la secundaria - Si presentas este certificado no es obligatorio el Certif. provisorio de egreso o Certif. definitivo de Egreso

Seleccionar archivo Certificado de Alumno Regular.pdf

Si te equivocaste de archivo haciendo click en SELECCIONAR ARCHIVO se eliminará el archivo erróneo.

• Una vez ya que hayas completado todos tus datos y hayas subido la documentación obligatoria, tu inscripción ya está finalizada.

• Una vez que que corroboremos que tu inscripción esté correcta nos comunicaremos por correo electrónico para enviarte la constancia de inscripción e información importante del Curso de Ingreso 2022.

• Recordá que si tenés algún inconveniente podés comunicarte a los siguientes correos electrónicos:

cursodeingreso@derecho.uncu.edu.ar mventura@derecho.uncu.edu.ar

# ¡BIENVENIDO/A AL CURSO DE INGRESO 2022 DE LA FACULTAD DE DERECHO DE LA UNCUYO!

Secretaría Académica Facultad de Derecho - UNCUYO